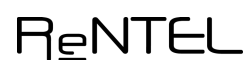

# CENÍK KURZŮ

### ABSOLVOVÁNÍ KURZU VČETNĚ VYDÁNÍ OSVĚDČENÍ:

Kurzy BOZP a Školení řidičů referentských vozidel - 130,- Kč bez DPH / kurz a účastník IT kurzy Word, Excel a Úvod do kybernetické bezpečnosti - 150,- Kč bez DPH / kurz a účastník Všechny ostatní e-learningové kurzy - 590,- Kč bez DPH / kurz a účastník

Podmínkou pro získání osvědčení o absolvování kurzu je prostudování materiálů a složení závěrečného testu ve zvoleném termínu, do něhož je zaměstnanec přihlášen prostřednictvím na PO určené/odpovědné osoby.

Ceník kurzu platný do 31. 12. 2023

POZOR

před dokončením objednávky do kolonky SLEVA uveďte vždy POJMK a cenu kurzu – POJMK 590 / 130 / 150 – viz bod 10 dále.

# POSTUP VYTVOŘENÍ OBJEDNÁVKY

1. Abyste mohli provést objednávku, musíte se zaregistrovat vyplněním registračního formuláře.

#### Proč se zaregistrovat?

- Nahlížení do historie objednávek
- Prohlížení studijních aktivit
- Možnost stažení osvědčení

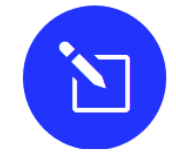

REGISTRAČNÍ FORMULÁŘ

Pro přidělení jména a hesla do objednávkového systému.

!!! Za název organizace v registračním formuláři doplňte v závorce "POJMK". !!!

## REGISTRAČNÍ FORMULÁŘ

Nezapomeňte za název organizace doplnit (POJMK)

Adresa:

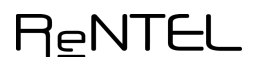

2. **Přihlášení** provedete kliknutím na tlačítko *Přihlášení do objednávkového systému*. Vyplněním svého **uživatelského jména** a **hesla** se přihlásíte do **objednávkového systému**.

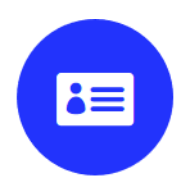

### PŘIHLÁŠENÍ DO OBJEDNÁVKOVÉHO SYSTÉMU

Zapomenuté údaje jsou pak k vyžádání na rentel@rentel.cz.

!!! Do kolonky "Sleva" v objednávce uvádějte vždy POJMK a cenu kurzu – viz ceník a návod pro objednávky. !!!

3. V objednávkovém systému proveď te výběr kategorie.

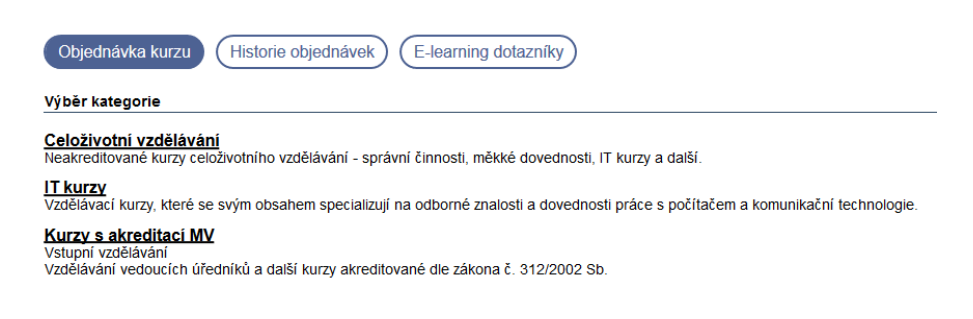

4. Vyberte kurz, který chcete objednat.

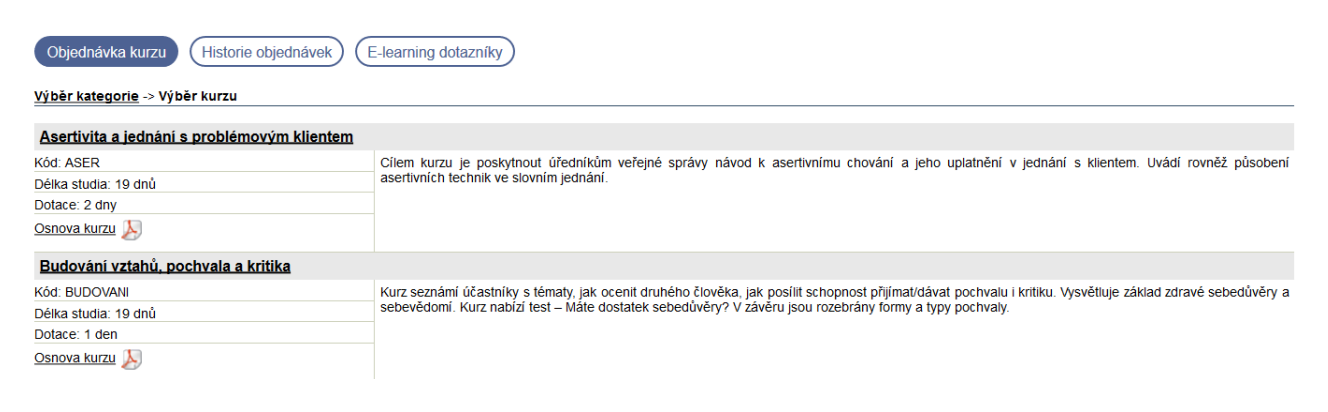

## RENTEL

5. Zvolte termín zahájení kurzu. Výběr proveď te dle nabízeného kalendáře a klikněte na tlačítko Objednat.

| Objednávka kur       | zu Historie    | e objednávek    | E-learni   | ing dotazníky                                                                                                    |  |  |  |  |  |  |
|----------------------|----------------|-----------------|------------|----------------------------------------------------------------------------------------------------|--|--|--|--|--|--|
| Výběr kategorie ->   | Výběr kurzu -  | > Výběr termínu | 1          |                                                                                                    |  |  |  |  |  |  |
| Timemanageme         | nt a stresman  | agement         |            |                                                                                                    |  |  |  |  |  |  |
| Kód: STRES           |                |                 | Kurz pos   | Kurz poskytuje základní informace umožňující orientaci zaměstnanců v situacích, s nimiž se mohou setkat v pracovním i osobním životě, a připomíná                                                                                                    |  |  |  |  |  |  |
| Délka studia: 26 dnů |                |                 |            | zásady jejich úspěšného zvládnutí Zejména v rámci těch pracovních činnosti, jejichž podstatnou náplní je práce s lidmi. Právě v nich je na<br>pracovníky kladena minořádná časová, psvchická a soviální zátěž Kažiddenní kontatky a lednání se spolunacovníky a břežny zabronu i značnou                                                                                                    |  |  |  |  |  |  |
| Dotace: 2 dny        |                |                 | variabilit | pracorniny national and the initiation and the second and the second and the second and the second second s |  |  |  |  |  |  |
| Osnova kurzu 🝌       |                |                 |            |                                                                                                    |  |  |  |  |  |  |
| Chytrá objednávka:   | Ne             |                 |            |                                                                                                    |  |  |  |  |  |  |
| Výběr termínu        |                |                 |            |                                                                                                    |  |  |  |  |  |  |
| Uzávěrka přihlášek   | Zahájení kurzu | Ukončení kurzu  |            |                                                                                                    |  |  |  |  |  |  |
| 08.09.2019           | 09.09.2019     | 04.10.2019      | Objednat   |                                                                                                    |  |  |  |  |  |  |
| 06.10.2019           | 07.10.2019     | 01.11.2019      | Objednat   |                                                                                                    |  |  |  |  |  |  |
| 03.11.2019           | 04.11.2019     | 29.11.2019      | Objednat   |                                                                                                    |  |  |  |  |  |  |
| 01.12.2019           | 02.12.2019     | 27.12.2019      | Objednat   |                                                                                                    |  |  |  |  |  |  |

Po dohodě s oddělením realizace RENTEL prostřednictvím požadavku zaslaného na <u>rentel@rentel.cz</u> Vám bude v objednávce aktivována možnost výběru vlastního datumu zahájení. Zde pak do příslušného pole vyplňte Vámi zvolený termín a klikněte na *Objednat*.

Vyplňte požadované údaje přihlášených osob.
Pokud do kurzu přihlašujete další osobu, klikněte na tlačítko "Přidat osobu" a v postupu pokračujte.

| Přidat osoby                                                                                                    |          |       |        |           |          |                 |                 |        |  |  |
|----------------------------------------------------------------------------------------------------|----------|-------|--------|-----------|----------|-----------------|-----------------|--------|--|--|
| Vyplňte údaje o objednávané osobě (další osobu můžete přidat kliknutím na tlačítko "Přidat osobu"). Kliknutím na tlačítko "Pokračovat v objednávce" můžete pokračovat k zadání fakturačních údajů. |          |       |        |           |          |                 |                 |        |  |  |
| Typ*                                                                                                    | Číslo    | Titul | Jméno* | Příjmení* | Titul za | Datum narození* | Místo narození* | Email* |  |  |
| ~                                                                                                    |          |       |        |           |          |                 |                 |        |  |  |
| Přídat osobu Pokračovat v objednávce                                                                                                    |          |       |        |           |          |                 |                 |        |  |  |
| Pole označená * jsou                                                                                                    | povinná! |       |        |           |          |                 |                 |        |  |  |

7. Pokud do kurzu budete přihlašovat větší počet účastníků, můžete využít import pracovníku z excelové tabulky (.xls)

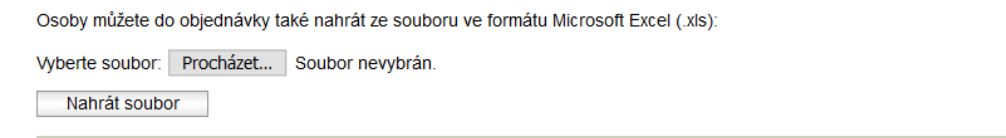

Pokud budete mít jakékoli dotazy zavolejte nám na 222 508 510 - 12 nebo napište na rentel@rentel.cz.

## RENTEL

Tabulka musí obsahovat následující sloupce s potřebným formátem obsahu buněk:

|   | А                                 | В     | С     | D     | E        | F     | G              | Н              | I     |
|---|-----------------------------------|-------|-------|-------|----------|-------|----------------|----------------|-------|
| 1 | Úředník/Neúředník/Vedoucí úředník | Číslo | Titul | Jméno | Příjmení | Titul | Datum narození | Místo narození | Email |
| 2 |                                   |       |       |       |          |       |                |                |       |
| 3 |                                   |       |       |       |          |       |                |                |       |
| 4 |                                   |       |       |       |          |       |                |                |       |

Pro úspěšné provedení importu je nutné z tabulky odstranit záhlaví tabulky a ponechat pouze konkrétní údaje účastníků. Tabulka musí být ve formátu .xls.

- 8. Pomocí ikony křížku 🗡 můžete účastníka ze seznamu odstranit.
- 9. Na další list objednávky pokračujte kliknutím na tlačítko
- 10. **Fakturační údaje** Jste-li uživatelem, který již v minulosti objednával naše kurzy a máte k dispozici vstupní hesla do objednávkového systému, máte tuto tabulku již předvyplněnou.

Pokračovat v objednávce

Fakturační údaje zkontrolujte, popř. upravte dle aktuálního stavu.

Jakmile je formulář kompletní, klikněte na tlačítko *Dokončení objednávky*.

| Zákazník:*        | RENTEL               |  |  |  |  |  |  |
|-------------------|----------------------|--|--|--|--|--|--|
| Ulice:*           | od Třešněmi 1120/18A |  |  |  |  |  |  |
| Obec:*            | Praha 5 - Hlubočepy  |  |  |  |  |  |  |
| PSČ:*             | 15200                |  |  |  |  |  |  |
| IČ:•              | 26128233             |  |  |  |  |  |  |
| DIČ:              | CZ26128233           |  |  |  |  |  |  |
| Odpovědná osoba:* | Vladimíra Boušová    |  |  |  |  |  |  |
| Funkce:           | Realizace            |  |  |  |  |  |  |
| Telefon:*         | 222 508 510-12       |  |  |  |  |  |  |
| E-mail:*          | vbousova@rentel.cz   |  |  |  |  |  |  |
| Poznámka:         |                      |  |  |  |  |  |  |
| Sleva:            |                      |  |  |  |  |  |  |

**!!!** POZOR – do kolonky SLEVA uveďte vždy POJMK a cenu kurzu – např. POJMK 590 / 130 (viz ceník kurzů na úvodní straně).

## RENTEL

- 11. **Na závěr** je možné si všechny zadané údaje zkontrolovat. Pokud se v procesu objednání vyskytne nepřesnost, kterou je nutné opravit, prostřednictvím navigačního panelu je možné se dostat o několik kroků zpět.
- 12. Kliknutím na tlačítko Potvrdit a odeslat objednávku dojde k odeslání objednávkového formuláře.

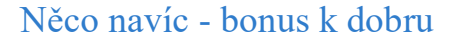

Chcete mít přehled o aktivitách přihlášených účastníků kurzu? Hledáte certifikát k absolvovanému kurzu?

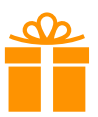

Pokud ano, máte možnost využít pohledu Historie objednávek.

| AKREDITOVANÉ KURZY.cz - HISTORIE OBJEDNÁVEK                                            |                    |        |                                                                                  |               |        |             |  |  |  |  |
|----------------------------------------------------------------------------------------|--------------------|--------|----------------------------------------------------------------------------------|---------------|--------|-------------|--|--|--|--|
| Přihlášený zákazník: <b>! RENTEL</b><br><u>Objednávka kurzu</u> -> Historie objednávek |                    |        |                                                                                  |               |        |             |  |  |  |  |
| Termín<br>zahájení                                                                     | Termín<br>ukončení | Kód    | Název                                                                            | Počet<br>obj. | Export | Certifikáty |  |  |  |  |
| 12.12.2014                                                                             | 21.01.2015         | MK_VV1 | Vstupní vzdělávání úvodní                                                        | 2             |        | A           |  |  |  |  |
| 14.12.2015                                                                             | 01.01.2016         | ENV    | Environmentální minimum                                                          | 1             |        | A           |  |  |  |  |
| 08.12.2014                                                                             | 27.12.2014         | EGBZ   | Administrativní a informační bezpečnost                                          | 1             |        | A           |  |  |  |  |
| 08.12.2014                                                                             | 27.12.2014         | BOZPV  | Bezpečnost a ochrana zdraví při práci a požární ochrana -<br>vedoucí zaměstnanci | 1             | ۲.     | A           |  |  |  |  |
| 08.12.2014                                                                             | 27.12.2014         | BOZPZ  | Bezpečnost a ochrana zdraví při práci a požární ochrana -<br>zaměstnanci         | з             |        | Þ           |  |  |  |  |

V pohledu *Export* se Vám zobrazí Studijní aktivity účastníků.

Jedná se o informace, zda účastník již vstoupil do kurzu, zda (kdy) **vypracoval závěrečný test** a k dispozici jsou také **přístupové údaje** účastníka.

V pohledu *Certifikáty* se pak zobrazují osvědčení účastníků za absolvované kurzy.